## How to post a student employment job using Handshake

- 1) Go to url <u>https://app.joinhandshake.com/login</u>. **Do not use Single Sign On for Handshake**.
  - a. Enter the student employment email address (<u>studentemployment@coloradocollege.edu</u>) under Employers & Career Centers

| H                                                               | No account? <b>Sign up he</b>                                         | ere. |
|-----------------------------------------------------------------|-----------------------------------------------------------------------|------|
| Find jobs better,<br>together.                                  | Sign in<br>Students & Alumni<br>Please select your school to sign in. |      |
| <b>Students</b><br>Discover and launch the best career for you. | Please select your school to sign in.                                 |      |
| Employers                                                       | <u> </u>                                                              |      |
| Build your best, most diverse team yet.                         | Employers & Career Centers                                            |      |
| Career Centers                                                  | Please sign in with your email.                                       |      |
| Bring more opportunities to your students.                      | studentemployment@coloradocollege.edu                                 |      |
| Learn More                                                      | Next                                                                  |      |

2) Then enter your password credentials and click Sign In

| COLORADO<br>COLLEGE                                            | Welcome back,<br>Student<br>Please enter your password to sign in. |
|----------------------------------------------------------------|--------------------------------------------------------------------|
| CC Student Employment<br>studentemployment@coloradocollege.edu | Sign In Forgot your password?                                      |
| Is this not you?<br>Switch Accounts.                           |                                                                    |

\*Please note, to ensure the security of the CC Student Employment Handshake account the password will be changed every 6 months. We will contact all stake holders with the new password.

Do not save passwords on browser as they will change.

3) Once logged in you will be brought to the homepage of the CC Student Employment homepage of Handshake. Click Post a Job.

| iii handshake                                                               | Q Search                                              | 📛 🔍 🤩                                                      | Favorite Schools + Help + Student Employment + |
|-----------------------------------------------------------------------------|-------------------------------------------------------|------------------------------------------------------------|------------------------------------------------|
| Home<br>My Profile                                                          | • Post a Job                                          | • Request an Interview                                     |                                                |
| Company Profile                                                             | শ্রি Jobs                                             | 🖉 Interview Schedule Postings                              | Upcoming Events                                |
| Postings<br>Jobs<br>Relationships<br>Search Students<br>Schools<br>Contacts | You have not distributed<br>any jobs to a school yet. | You have not requested<br>any on campus interviews<br>yet. | You have not RSVP'd to<br>any upcoming events. |
| Campus<br>Events                                                            | 🛱 Upcoming Career Fairs                               |                                                            |                                                |
| Interviews<br>Fairs                                                         | View All Upcoming Career Fairs                        |                                                            |                                                |

4) You will now be able to enter information about your employment opportunity. This information will be broken down into the following sections: Basics, Details, Preferences, Schools, Preview.

5) First enter the information for the Basics section. Then click Next.

| <ul> <li>Where should students submit their application?</li> <li>Apply in Handshake</li> <li>Apply through external system</li> </ul> |
|----------------------------------------------------------------------------------------------------|
| Job title                                                                                                    |
| Student Employment Assistant                                                                                                    |
| Company Division (Optional)                                                                                                    |
| CC Financial Aid                                                                                                    |
| Display your contact information to students?                                                                                          |
| Name only     Up to your discretion                                                                                                    |
| Don't show my info                                                                                                    |
| Job Type                                                                                                    |
| Internship     All on campus positions are     under "On Compute Student                                                               |
| Cooperative Education     Cooperative Education     Employment" for Joh Type                                                           |
| Experiential Learning                                                                                                    |
| On Campus Student Employment  **If you select a different job type                                                                     |
| Fellowship you will be asked work                                                                                                    |
| Graduate School     authorization questions.                                                                                           |
| dol 🔘                                                                                                    |
| Volunteer                                                                                                    |
| Employment Type Select Part-Time                                                                                                    |
| Pull-Time                                                                                                    |
| Part-Time                                                                                                    |
| Duration                                                                                                    |
| Permanent     Select Dormanent                                                                                                    |
| Temporary / Seasonal                                                                                                    |
|                                                                                                    |
| Is this a Work Study job?                                                                                                    |
| Work study jobs are for eligible students only.                                                                                        |
| O Yes                                                                                                    |
| Select No                                                                                                    |
| *Circo this is a subset of the state of the                                                                                            |
| "Since this is on campus employment all                                                                                                |
| siduenis can appiy                                                                                                    |
|                                                                                                    |
| Basics Details Preferences Schools Preview Next >                                                                                      |
|                                                                                                    |

6) Next enter the information for the Details section. **All fields are required.** Please note, you can use the paste option to transfer information from previously submitted job descriptions. Then click Next.

| escription                                  |                     |            |                 |                    | 22.044            |          |        |                            | -               |                   | Paste or type in purpose of            |
|---------------------------------------------|---------------------|------------|-----------------|--------------------|-------------------|----------|--------|----------------------------|-----------------|-------------------|----------------------------------------|
| Heading 1 🛊                                 | в                   | Ι          | <u>U</u>        | <u>A</u>           | A                 | 這        | ≣      | =                          | 9               |                   | position, qualifications, essential    |
|                                             |                     |            |                 |                    |                   |          |        |                            |                 |                   | and additional job functions, and      |
| Detail oriented,                            | team p              | olayer     | , effect        | ive co             | mmur              | icator,  | self-n | notiva                     | ated, int       | erpers            | at least 5 learning competencies       |
| skills both in per                          | son an              | d ove      | r the p         | hone,              | custo             | mer se   | rvice  | exper                      | ience, C        | C fina            | (learning competencies reference       |
| employment pro                              | gram x<br>ibility r | now        | eage, :<br>work | ability            | to acc            | urately  | ande   | mole                       | ntiy pro        | cess              | Sheet available for download on        |
|                                             |                     |            |                 |                    | -                 |          |        |                            |                 |                   | Student Employment webpage).           |
| Work Ethic                                  |                     |            |                 |                    |                   |          |        |                            |                 |                   |                                        |
| Consistent                                  | y work              | sene       | rgetica         | ally to a          | accon             | plish t  | asks   |                            |                 |                   |                                        |
| <ul> <li>Does the be</li> </ul>             | est iob             | poss       | ible in         | nat ne<br>all situ | eds to<br>lations | get ac   | ne     |                            |                 |                   |                                        |
| <ul> <li>Does not ca</li> </ul>             | arry ou             | tnon       | -work a         | activiti           | es dur            | ing wo   | rk     |                            |                 |                   |                                        |
| Professionalia                              | m/Cus               | atome      | er Serv         | ice                |                   |          |        | _(                         | le              | ina t             | he drop down function begin either     |
| ou can copy and p                           | aste a              | desc       | ription         | direct             | tly fror          | n your   | websi  | te -                       | tv              | nina              | or search for an area which most       |
|                                             |                     |            |                 |                    |                   |          |        |                            | رامد<br>مامد    | ping<br>ping      | relates to the position. This does not |
| ob role(s)                                  |                     |            |                 |                    |                   |          |        |                            | affe            | ory I<br>Act th   | a job listing title but instead allows |
| x Human Resourc                             | es Mar              | nagera     | and S           | pecialis           | sta 🔶             |          |        | _                          | the             | stu               | dent to see what roles this job may    |
|                                             |                     |            |                 |                    |                   |          |        | _                          | ro              | lata t            | to in life after CC. Check out more    |
| ob roles are searc                          | h facet             | ts for     | studer          | nts who            | o are l           | ooking   | for a  | cer                        | infor           | moti              | ion on Job Bolo(s) on the next page    |
| eip the students ir                         | iterest             | ed in      | these           | roles i            | ind yo            | ur jobs  | . Lear | n m                        | 11101           | mau               | on on sob Role(s) on the next page.    |
| 1<br>his number can be<br>pproximate salary | e appro             | oxima      | te and          | will no            | ot be d           | lisplaye | ≥d     | stu                        | Entei<br>idents | r the<br>you<br>h | number of<br>are looking to<br>ire     |
| 🕴 Paid <del>&lt; 🖯 Unpa</del>               | id                  |            |                 |                    | -                 | Colo     |        | aid                        | Entor           |                   | ount for either                        |
| \$ 11.10                                    | P                   | er ho      | ur              | •                  | F                 | Pay S    | tep    | aid.<br>1 (\$ <sup>-</sup> | Enter<br>11.10/ | /hr) c            | or 2 (\$11.50/hr)                      |
| nter a number, not                          | t a rang            | ge. Sp     | pecifyir        | ng a sa            | ala               |          | ue     | per                        | ung             | onp               |                                        |
| ob location                                 |                     |            |                 |                    |                   |          |        |                            |                 |                   |                                        |
| Colorado Springs                            | , Colo              | rado,      | United          | State              | s of A            | merica   |        |                            |                 |                   |                                        |
| add another local                           | tion                |            |                 |                    |                   |          |        |                            | Ту              | pe in             | n Colorado Springs,                    |
| Allow comoto wa                             | denen               | -          |                 |                    | hlan              | Ŀ        |        |                            | C               | o. It             | will begin showing                     |
| Allow remote wo                             | rkers               |            | Le              | eave               | bian              | к.       |        |                            |                 | resu              | ults as you type.                      |
| equired documen                             | ts (Opi             | tional     | 1)              |                    |                   |          |        |                            |                 |                   |                                        |
| Resume                                      |                     | 6          | Soloo           | t whi              | ioh o             | nnlin    | otion  | . mo                       | toriol          |                   | u would like                           |
| Cover Letter                                |                     | 2          | Selec           | t wri              | cn a              | ppiica   | alior  |                            | itenais         | s you             |                                        |
| Transcript                                  |                     |            |                 |                    |                   |          | 10 16  | ceiv                       | e<br>e          |                   |                                        |
| Other Documen                               | t (a. r             | work       | samel           | a cour             |                   | adula    | or of  | ar m                       | ise deer        | ument             | te)                                    |
| , state bootan                              | - (g. )             | - set in a | - an ipit       | .,                 | 20 201            | , cours, | 0.00   |                            |                 | - nem             |                                        |
|                                             |                     |            |                 |                    |                   |          |        |                            |                 |                   |                                        |

Job roles assist students by allowing them to filter jobs that best match their interests. The job roles list is based on the Bureau of Labor Statistics' (BLS's) Standard Occupation Classification (SOC).

Here is a list of the most common Job Roles for on campus employment. Feel free to utilize other job roles not in this list.

Administrative Services Managers Human Resources Managers and Specialists Advertising and Promotions Managers IT Analysts and Consultants Animal Care and Service Workers Lifeguards, Ski Patrol, and Other Recreational Protective Service Workers Athletic Trainers Mathematicians and Mathematical Scientists Biologists Meeting, Convention, and Event Planners Chemists Microbiologists Computer and Information Systems Managers Musicians and Singers Computer Network Support Specialists Photographers Computer User Support Specialists Receptionists and Information Clerks Data Entry Keyers **Residential Advisors** Economists Sales Managers Environmental Scientists and Specialists Security Guards First-Line Supervisors of Office and Administrative Support Workers Social and Community Service Managers Fundraisers and Fundraising Managers Switchboard, Telephone, and Communications **Equipment Operators** General and Miscellaneous Transportation Workers Teaching Assistants, Postsecondary Geoscientists, Geologists, and Hydrologists Tutors Grounds Maintenance Workers Zoologists and Wildlife Biologists

|                                                       | tion for Prefe                             | rences section. This is only part of the page.                                                                       |   |
|-------------------------------------------------------|--------------------------------------------|----------------------------------------------------------------------------------------------------|---|
| Students who do not me<br>still be able to apply, but | eet your work auth<br>t we'll highlight wh | horization, graduation date, GPA, and major preferences will<br>hich ones don't match (and let you filter them out). |   |
| Graduation date range (Option<br>Earliest grad date   | al)                                        | Latest grad date                                                                                                    |   |
| month <b>v</b>                                        | year                                       | ▼ month ▼ year                                                                                                    | • |
| Hiring alumni? You can leave ea                       | arliest graduation of                      | date blank.                                                                                                    |   |
| School years (Optional)<br>Freshman<br>Sophomore      |                                            |                                                                                                    |   |
| Junior                                                |                                            | These fields are all optional.                                                                                       |   |
| Senior                                                |                                            | Please note, that this may limit                                                                                     |   |
| Masters                                               |                                            | your applicant pool. Feel free<br>to leave fields blank if desired                                                   |   |
| Doctorate                                             |                                            |                                                                                                    |   |
| Rostdoctoral Studies                                  |                                            |                                                                                                    |   |
| Masters of Business Adminis                           | stration                                   |                                                                                                    |   |
| Minimum GP (Optional)                                 |                                            |                                                                                                    |   |
| Major categorie (Optional)                            |                                            |                                                                                                    |   |
| Agriculture, Food & Horticult                         | ture - 0 of 9 major                        | rs selected                                                                                                    |   |
| Arts & Design - 0 of 17 majors                        | selected                                   |                                                                                                    |   |
| Business, Entrepreneurship 8                          | & Human Resourc                            | ces - 0 of 24 majors selected                                                                                        |   |
| Civics & Government - 0 of 9                          | majors selected                            |                                                                                                    |   |
| Communications - 0 of 7 ma                            | jors selected                              |                                                                                                    |   |
| Computer Science, Informat                            | ion Systems & Tec                          | chnology - O of 10 majors selected                                                                                   |   |
| Education - 0 of 10 majors se                         | ected                                      |                                                                                                    |   |
| Engineering - 0 of 19 majors                          | selected                                   |                                                                                                    |   |
| General Studies - 0 of 3 majo                         | ors selected                               |                                                                                                    |   |
| Health Professions - 0 of 17 n                        | najors selected                            |                                                                                                    |   |
| Humanities & Languages - 0                            | of 12 majors selec                         | ated                                                                                                    |   |
| Life Science - 0 of 14 majors                         | selected                                   |                                                                                                    |   |
| Math & Physical Sciences - 0                          | of 4 majors select                         | ted                                                                                                    |   |

- 8) This is the second half of the page for the Preferences section. Type in the name of who you would like to receive the application materials in the Choose recipient box.
  - a. Many time sheet approvers have been prepopulated for convenience. Once a name is selected they will automatically be added.
    - i. If you cannot find the person you are looking for select Create a new contact and follow step 9.
  - **b.** If you do **not** need to create a new contact then once you have entered the person's name you can unselect Student Employment to receive application materials by clicking the x. **Skip step 9.**

| Applicant package recipients                                      |
|-------------------------------------------------------------------|
| Choose recipient 👻                                                |
| Not seeing the recipient you're looking for? Create a new contact |
| ×Student Employment                                               |
| Email a summary of all applicants once my job expires             |
| Email every time a new student applies                            |
| Send all applicants                                               |
| Only send applicants who match all preferences                    |
| Kristen Clinton                                                   |
| Email a summary of all applicants once my job expires             |
| Email every time a new student applies                            |
| Send all applicants                                               |
| Only send applicants who match all preferences                    |
|                                                                   |
|                                                                   |
|                                                                   |

9) Once you have clicked Create a new contact you will see the pages below open in a new tab.

| New Contact      |                    | Contacts | New Contact    |
|------------------|--------------------|----------|----------------|
| .* Email address |                    |          |                |
| * First name     |                    |          |                |
| Last name        |                    |          |                |
| Title            |                    |          |                |
| .* Location      | Enter your address |          |                |
| Phone            |                    |          |                |
| Cell phone       |                    |          |                |
| Fax              |                    |          |                |
| Description      |                    |          |                |
|                  | Cancel             |          | Create Contact |
|                  |                    | _        |                |

a. Enter the necessary information and click Create Contact in bottom right corner. The only required fields are email address, first name, and location.

| New Contact       |                              | Contacts | New Contact    |
|-------------------|------------------------------|----------|----------------|
|                   |                              |          | New Ochdor     |
| * Email address   | kclinton@coloradocollege.edu |          |                |
|                   |                              |          |                |
| * First name      | Kristen                      |          |                |
| Last name         | Clinton                      |          |                |
| Title             |                              |          |                |
| <u>*</u> Location | 14 E Cache La Poudre St      |          |                |
| Phone             | 7193896908                   |          |                |
| Cell phone        |                              |          |                |
| Fax               |                              |          |                |
| Description       |                              |          |                |
|                   | Cancel                       |          | Create Contact |

b. You will then see the new contact is added as a recipient.

| × Kristen Clinton                                     |  |  |  |  |  |
|-------------------------------------------------------|--|--|--|--|--|
| Email a summary of all applicants once my job expires |  |  |  |  |  |
| me a new student applies                              |  |  |  |  |  |
| oplicants                                             |  |  |  |  |  |
| applicants who match all preferences                  |  |  |  |  |  |
|                                                       |  |  |  |  |  |
|                                                       |  |  |  |  |  |

This step will determine who will receive the applications and when. Please note, Handshake will not notify applicants they were hired or pending. These notification must be done by the employer. Applicants can be notified if denied using the automatic messaging. More information is provided in the How to Access and Contact Applicants instructions.

Once a student is hired you can then proceed to the next steps of the hiring process which includes the student employment paperwork and EPAF. Please visit the Student Employment webpage for more information on EPAF.

10) Then select which preference you would like recipients' to receive application. Once you have selected your preference then select Next.

| Choose recipient                                                  | * |
|-------------------------------------------------------------------|---|
| Not seeing the recipient you're looking for? Create a new contact |   |
| Student Employment                                                |   |
| Email a summary of all applicants once my job expires             |   |
| Email every time a new student applies                            |   |
| Send all applicants                                               |   |
| Only send applicants who match all preferences                    |   |
| Kristen Clinton                                                   |   |
| Email a summary of all applicants once my job expires             |   |
| Email every time a new student applies                            |   |
| Send all applicants                                               |   |
| Only send applicants who match all preferences                    |   |

11) The next screen is to select which schools this job will be advertised at and for how long. Using the search bar type Colorado College. Then use the Apply start date and Expiration date to select the date range the job will be posted and accept applications. Once the Expiration date has been reached the job posting will automatically be expired. Leave the "Interview on campus?" box blank. Once your dates are in click Next.

| Job postings                                   | Ignore the Global apply/expiration fields                                                                   |
|------------------------------------------------|----------------------------------------------------------------------------------------------------|
| Search your schools to add job postings        | as this is for employers who are posting                                                                    |
| Add All Schools Add Favorite Schools Find More | to numerous schools simultaneously                                                                          |
| Schools Interview on campus?                   | Apply start date         Expiration date           2019-08-15 04:00 pm         2019-08-30 5:00 pm         1 |
| This set up is not                             | Use these date fields to determine when                                                                     |
| supported. Leave blank.                        | applicants can apply and when the job                                                                       |
| You can interview on                           | posting will expire. If this is an ongoing open                                                             |
| campus without checking                        | position you can set the Expiration date to                                                                 |
| box.                                           | the end of the academic year or term.                                                                       |

12) You will next see a preview of your job description. Please note, you will see information about CC Student Employment on your job postings since this is all posted under an umbrella account for student employment. Make any needed edits using the pencil icons. **Click Save in the bottom right hand corner.** You will then see a green box briefly appear in the bottom right corner showing the job has been successfully submitted.

| COLOPADO                                                                           | Student Employment Assistant                                                                                                    |                                                                                                    |                                                                       |
|------------------------------------------------------------------------------------|----------------------------------------------------------------------------------------------------|----------------------------------------------------------------------------------------------------|-----------------------------------------------------------------------|
|                                                                                    | Colorado Springs, Colorado, United States of America     Higher Education                                                                                                    | Part-Time On Campus Student Employment<br>12 100 - 250 employees                                                                  | <ul> <li>\$11.50 per hour</li> <li>No on-campus interviews</li> </ul> |
| Applicatic                                                                         | ons close on August 30th, 2019 at 5:00 pm                                                                                                    |                                                                                                    | Apply                                                                 |
| Job Des                                                                            | cription                                                                                                    | s s                                                                                                    | hare Job                                                              |
| To assist the<br>excellent of                                                      | ne Student Employment and Communications Manage<br>customer service experience for both supervisors and s<br>ny support for student employment processing and at ti                                                                                            | er in various ways to provide an tudents. Dependable and imes the financial aid processes.                                        | f) 💙 (in) 🖾                                                           |
| rustworth                                                                          | ed who requires minimal supervision to complete tasks                                                                                                    | for both the financial aid side and                                                                                               |                                                                       |
| Self-starte                                                                        | inployment to the best of their ability.                                                                                                    |                                                                                                    |                                                                       |
| Self-starte<br>tudent er<br>Detail orie<br>kills both<br>employme                  | ented, team player, effective communicator, self-motiva<br>in person and over the phone, customer service experi<br>ent program knowledge, ability to accurately and efficie                                                                                   | ted, interpersonal communication<br>ence, CC financial aid and student<br>ently process and complete                              |                                                                       |
| Self-start<br>student er<br>Detail orie<br>skills both<br>employme<br>To assist th | ented, team player, effective communicator, self-motiva<br>in person and over the phone, customer service experi<br>ent program knowledge, ability to accurately and efficie<br>ent eligibility paperwork.<br>The Student Employment and Communications Manage | ted, interpersonal communication<br>ence, CC financial aid and student<br>intly process and complete<br>er in maintaining student |                                                                       |

13) Select home on the left side menu. This position is now pending approval to be posted. The status of your position can be seen on the homepage of the CC Student Employment Handshake page. Please allow 3-5 business days for your job posting to be approved. When approved you will see the status change from Pending to Approved.

| <b>i i</b> Handshake                                                                  | Q Search |                                                                           | <b></b>                                                    | 💫 🛟 Favorite Schools - Help -               | Student |
|---------------------------------------------------------------------------------------|----------|---------------------------------------------------------------------------|------------------------------------------------------------|---------------------------------------------|---------|
| Home                                                                                  |          |                                                                           | • Request an Interview                                     | ← Create an Event                           |         |
| My Profile<br>Company Profile                                                         |          | শ্লৈ Jobs                                                                 | 创 Interview Schedule<br>Postings                           | Upcoming Events                             |         |
| Postings<br>Jobs<br>Relationships<br>Search Students<br>Schools<br>Contacts<br>Campus |          | Student Employment Pending<br>Test<br>Requested less than a<br>minute ago | You have not requested<br>any on campus<br>interviews yet. | You have not RSVP'd to any upcoming events. |         |
| Events<br>Interviews                                                                  |          | Upcoming Career Fairs                                                     |                                                            |                                             |         |
| Fairs                                                                                 |          | View All Upcoming Career Fairs                                            |                                                            |                                             |         |

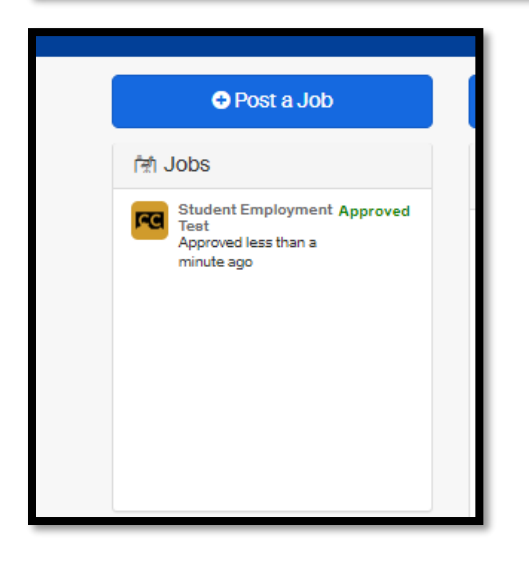

If you would like to remove a job posting sooner than initially set up you can expire the position posting. **Never delete a job posting all together.** Expiring a posting will have the same effect of removing the posting from live page.